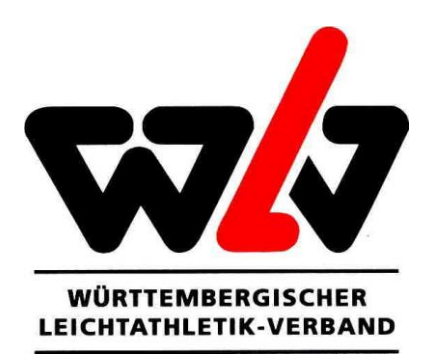

## Online-Startpassbeantragung über die DLV TrueAthletes App

Der DLV hat in jüngster Vergangenheit eine neue App für Smartphones veröffentlicht, die es Athletinnen und Athleten unter anderem ermöglicht ihr Athletenprofil zu erstellen und mit ihrem Startpass zu verknüpfen. Sollte noch kein Startpass vorhanden sein, kann dieser auch über die App beantragt werden.

Der Prozess der Beantragung ist nachfolgend dargestellt:

Schritt 1: Nach dem die App heruntergeladen wurde, muss ein Athletenprofil erstellt werden.

**Schritt 2:** Ist das Athletenprofil erfolgreich angelegt, erfolgt eine Abfrage, ob bereits für einen Verein gestartet wird. Wird diese Abfrage mit "Nein" beantwortet, erscheint automatisch das Antragsformular.

**Schritt 3:** Das Antragsformular ist vollständig auszufüllen, die Athletenerklärung zu bestätigen und das Formular dann abzuschicken.

**Schritt 4:** Bei Athletinnen und Athleten U18 und jünger ist anschließend ein gesetzlicher Vertreter mit Mailadresse zu hinterlegen. Der gesetzliche Vertreter wird dann via Mail über den Startpassantrag seines Kindes informiert und kann diesen über das Anklicken des entsprechenden Buttons bestätigen.

**Schritt 5:** Erfolgt die Zustimmung der gesetzlichen Vertreter erhält der angegebene Verein via Mail eine Information, dass ein Startpassantrag erstellt wurde. Bei volljährigen Athletinnen und Athleten wird der angegebene Verein bereits nach Abschicken des Antragsformular informiert. Der Verein kann nun in seinem Phoenix-Vereinsaccount den Startpassantrag bestätigen oder ablehnen.

Schritt 6: Ist der Startpassantrag von Vereinsseite bestätigt, liegt der Antrag der WLV-Geschäftsstelle zur Genehmigung vor. Sobald diese erteilt ist, werden Verein und Athlet entsprechend informiert.

Bei Rückfragen zur Online-Startpassbeantragung über die DLV TrueAthletes App können Sie sich jederzeit an die WLV-Geschäftsstelle wenden.